# 第4章 FORECAST.ETS 関数

FORECAST. ETS (フォーキャスト. イーティーエス) 関数は、指数平滑法 (しすうへい かつほう) を利用して将来の値を予測します。

#### ●指数平滑法(しすうへいかつほう)とは

簡単に言うと、遠い過去よりも直近の過去に重きをおいて計算する加重平均法(かじゅうへいきんほう)のひとつで、比較的短期の予測に適しています。 × が増えると y も増え ているが直線的ではない場合に使います。

例えば周期的な季節変動のような動きがある場合です。売上が特定の四半期だけ他より 高いというような場合です。

おもに在庫管理などで定期発注方式における発注量予測によく用いられています。 グラ フのイメージは下図のようになります。ただし、過去のデータによっては下図のようにな らないこともあります。

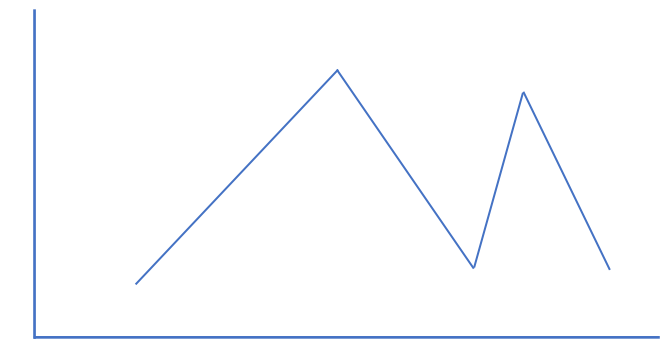

#### ●加重平均法(かじゅうへいきんほう)とは、

加重平均とは、各データに重みづけをして平均値を算出する手法です。加重とは、より 重要なものに重みを加えるという意味があり、加重平均とはその方法で計算した平均を意 味します。

例として社員3人の会社があるとします。従業員をA、B、Cとします。 従業員A、B、Cの時給は以下の通りです。

- 従業員 A・・・1,000 円 従業員 B・・・1,500 円 従業員 C・・・2,000 円
- このデータで1カ月の平均時給単価を計算す場合、時給単価だけで計算すると (1,000+1,500+2,000) ÷3=1,500円となります。これは普通の平均です。
- しかしここに労働時間という要素を加えます。

先月の労働時間と今月の労働時間は次の通りだったとします。

◆先月

- 従業員 A・・・100 時間
- 従業員 B・・・120 時間
- 従業員 C・・・130 時間
- ◆今月
- 従業員 A・・・130 時間
- 従業員 B・・・120 時間
- 従業員 C・・・100 時間
- 3人合計の労働時間は先月と今月共に350時間。
- 今度は労働時間を加味して、まずは先月の平均時給単価を算出します。

{(1,000 円×100 時間) + (1,500 円×120 時間) + (2,000 円×130 時間)} ÷350 時間 (3 人の合計労働時間) =1,542.8571…

となり、およそ <u>1,543 円</u>となります。

次に今月の平均時給単価を算出します。

{(1,000円×130時間)+(1,500円×120時間)+(2,000円×100時間)}÷350時間(3 人の合計労働時間)=1,428.5714…

となり、およそ <u>1, 428 円</u>となります。

加重平均でいう重みづけとは、この場合は労働時間を指します。 この方法を用いてより信頼度の高い平均値を求めます。

### ●入力方法と引数

FORECAST. ETS 関数は下記の式となります。

### FORECAST. ETS(目標期日,値,タイムライン,季節性,補間,集計)

| 目標期日   | 予測値を求める期を指定します。                   |
|--------|-----------------------------------|
| 値      | タイムラインに対応する値(予測に使う元の値)を指定します。     |
| タイムライン | 年度や日付など、[値]が得られた期を指定します。          |
|        | 季節性の変動がある場合に、周期を指定します。1を指定するか省略す  |
| 季節性    | ると季節性は自動的に計算されます。0を指定すると季節性がないもの  |
|        | と見なされます。8760 までの値が指定できます。         |
|        | 欠測値がある場合に1を指定すれば自動的に補間されます。0を指定す  |
| 補間     | ると欠測値を0とします。省略すると1が指定されたものと見なされま  |
|        | す。全体の 30%までは欠測値の補間が行われます。         |
|        | タイムラインに同じ期がある場合、[値]を集計します。以下の方法が指 |
|        | 定でき、()内に記述した関数と同じ方法を行います。省略した場合は  |
|        | 集計を行いません。                         |
|        | 1・・・平均(AVERAGE)                   |
| 佳三     | <b>2・・・</b> 数値の個数(COUNT)          |
| 朱司     | 3・・・データの個数(COUNTA)                |
|        | 4 · · · 最大値(MAX)                  |
|        | 5 · · · 中央値(MEDIAN)               |
|        | 6 · · · 最小値 (MIN)                 |
|        | 7・・・合計 (SUM)                      |

次ページから、TREND 関数の使い方をみていきます。

#### ●2020年第1四半期の売上高を予測

Excel ファイル【FORCASTETS 関数例題】を開いてください。 開くと、下図の画面になると思います。 もし違う場合は、シートを『FORCAST.ETS(1)』にしてください。

これから2020年第1四半期の売上高を予測します。

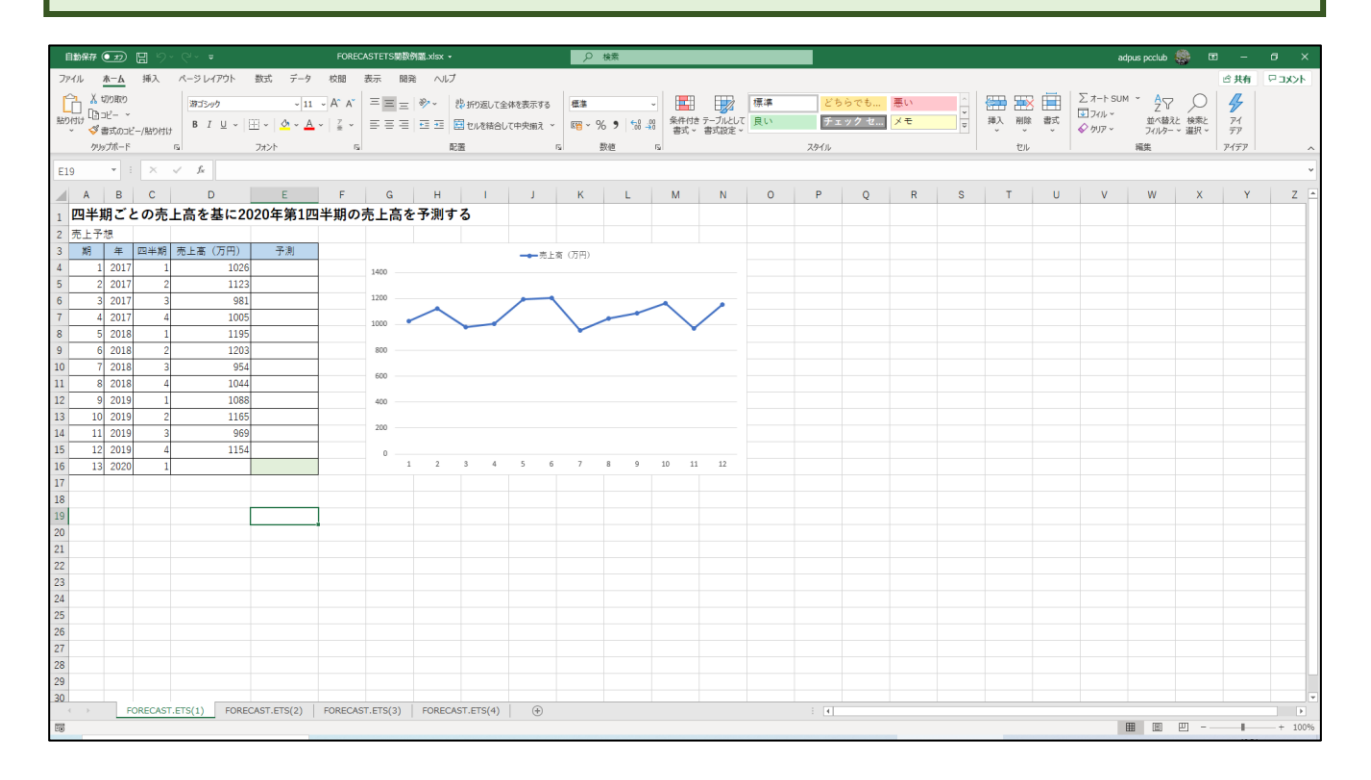

①セル E16 をクリックし、②[fx]をクリックすると、③[関数の挿入]ダイアログボックスが表示されます。

| El | .6  | •    | ×        | ✓ fx =  | _  |
|----|-----|------|----------|---------|----|
|    | А   | В    | С        | D       | 2  |
| 1  | 四半期 | 月ごと  | との売.     | 上高を基に20 |    |
| 2  | 売上予 | 想    |          |         |    |
| 3  | 期   | 年    | 四半期      | 売上高(万円) | 予測 |
| 4  | 1   | 2017 | 1        | 1026    |    |
| 5  | 2   | 2017 | 2        | 1123    |    |
| 6  | 3   | 2017 | 3        | 981     |    |
| 7  | 4   | 2017 | 4        | 1005    |    |
| 8  | 5   | 2018 | 1        | 1195    |    |
| 9  | 6   | 2018 | 2        | 1203    |    |
| 10 | 7   | 2018 | 3        | 954     |    |
| 11 | 8   | 2018 | 4        | 1044    |    |
| 12 | 10  | 2019 | <u>1</u> | 1088    |    |
| 13 | 10  | 2019 |          | 1 - 105 |    |
| 14 | 11  | 2019 | 1        | 1154    | •  |
| 16 | 12  | 2019 | 4        | 1154    | _  |
| 17 | 15  | 2020 | 1        |         | -  |
| 18 |     |      |          |         |    |
| 19 |     |      |          |         |    |
| 20 |     |      |          |         |    |

①[関数の検索( $\underline{S}$ ):]の下の空欄の文字を削除して forecast. ets と入力し、

②[検索開始(<u>G</u>)]をクリックします。

| 関数の挿入<br>関数の検索( <u>S</u> ):                                      | 2      | ?           | X  |
|------------------------------------------------------------------|--------|-------------|----|
| 関数の分類( <u>C</u> ): 最近使った関数<br>関数名( <u>N</u> ):                   | ~      |             |    |
| TREND<br>FORECAST.LINEAR<br>FORECAST.ETS<br>SUM<br>AVERAGE<br>IF |        |             | v  |
| GROWTH(既知のy,既知のx,新しいx,定数)<br>既知のデータ ポイントに対応する指数トレンドの数値           | を返します。 |             |    |
| <u>この関数のヘルプ</u>                                                  | ОК     | <b>+</b> 72 | セル |

①FORECAST. ETS に青い帯が付いていることを確認して、②[OK]をクリックします。

| 関数の挿入                                                                                                    | ?             | $\times$            |
|----------------------------------------------------------------------------------------------------|---------------|---------------------|
| 関数の検索( <u>S</u> ):                                                                                                    |               |                     |
| forecast.ets                                                                                                    | 検索開           | 始 <mark>(</mark> G) |
| 関数の分類( <u>C</u> ): 候補<br>関数名( <u>N</u> ):<br>FORECAST.ETS<br>FORECAST.ETS.CONFINT<br>FORECAST.ETS.SEASONALITY<br>FORECAST.ETS.STAT |               | < >                 |
| FORECAST.ETS(目標期日,値,タイムライン,季節性,データ補間,算<br>指数平滑化法を使用して、今後の指定の目標期日における予測値                                                            | 調†)<br>を返します。 | 0                   |
|                                                                                                    |               | 2                   |
| <u>この関数のヘルプ</u> のK                                                                                                    | <b>\$</b> \$7 | ンセル                 |

#### [関数の引数]ダイアログボックスが表示されます。 ? $\times$ 関数の引数 FORECAST.ETS 目標期日 ★ = 数値 ~ ▲ = 参照 値 ₫ = 参照 タイムライン 季節性 Δ = 数値 ₫ データ補間 = 数値 = 指数平滑化法を使用して、今後の指定の目標期日における予測値を返します。 目標期日 には、Microsoft Excel が値を予測する対象となるデータ要素を指定します。 タイムラインで値のパターンを続ける必要があります。 数式の結果 = <u>この関数のヘルプ(H)</u> OK キャンセル

| (1 | ①セル A16 をクリックすると、②[目標期日]の右の欄に A16 と表示されます。 |      |     |         |          |                                                  |  |  |  |  |  |  |  |  |
|----|--------------------------------------------|------|-----|---------|----------|--------------------------------------------------|--|--|--|--|--|--|--|--|
|    | А                                          | В    | С   | D       | E        | F G H I J K L M N                                |  |  |  |  |  |  |  |  |
| 1  | 四半期                                        | 明ごと  | との売 | 上高を基に20 | )20年第1匹  | 9半期の売上高を予測する                                     |  |  |  |  |  |  |  |  |
| 2  | 売上予                                        | 想    |     |         |          |                                                  |  |  |  |  |  |  |  |  |
| 3  | 期                                          | 年    | 四半期 | 売上高(万円) | 予測       |                                                  |  |  |  |  |  |  |  |  |
| 4  | 1                                          | 2017 | 1   | 1026    |          |                                                  |  |  |  |  |  |  |  |  |
| 5  | 2                                          | 2017 | 2   | 1123    |          | FORECAST.ETS                                     |  |  |  |  |  |  |  |  |
| 6  | 3                                          | 2017 | 3   | 981     |          |                                                  |  |  |  |  |  |  |  |  |
| 7  | 4                                          | 2017 | 4   | 1005    |          | 値 = 参照                                           |  |  |  |  |  |  |  |  |
| 8  | 5                                          | 2018 | 1   | 1195    |          | タイムライン 主 参照                                      |  |  |  |  |  |  |  |  |
| 9  | 6                                          | 2018 | 2   | 1203    |          | 季節性 <b>1</b> = 数値                                |  |  |  |  |  |  |  |  |
| 10 | 7                                          | 2018 | 3   | 954     |          | データ補間                                            |  |  |  |  |  |  |  |  |
| 11 | 8                                          | 2018 | 4   | 1044    |          | -                                                |  |  |  |  |  |  |  |  |
| 12 | 9                                          | 2019 | 1   | 1088    |          | 指数平滑化法を使用して、今後の指定の目標期日における予測値を返します。              |  |  |  |  |  |  |  |  |
| 13 | 10                                         | 2019 |     | 1165    |          | 目標期日 には、Microsoft Excel が値を予測する対象となるデータ要素を指定します。 |  |  |  |  |  |  |  |  |
| 14 | 11                                         | 2019 |     | 969     |          | ク1ムフ1ノに担切ハダーンを続ける必要がめります。                        |  |  |  |  |  |  |  |  |
| 15 | 12                                         | 2019 | 4   | 1154    |          |                                                  |  |  |  |  |  |  |  |  |
| 16 | 13                                         | 2020 | 1   |         | ETS(A16) | 数式の結果 =                                          |  |  |  |  |  |  |  |  |
| 1/ |                                            |      |     |         |          | <u>この関数のヘルプ(H)</u> OK キャンセル                      |  |  |  |  |  |  |  |  |
| 18 |                                            |      |     |         |          |                                                  |  |  |  |  |  |  |  |  |
| 19 |                                            |      |     |         |          |                                                  |  |  |  |  |  |  |  |  |

[値]の右の欄をクリック後、セル D4~D15 をドラッグすると、下図のようになりま す。 A B C E F G H D 1 Κ L Ν J Μ 1 四半期ごとの売上高を基に2020年第1四半期の売上高を予測する 2 売上予想 年四半期 売上高 (万円) 予測 3 期 関数の引数 ?  $\times$ 1026 4 1 2017 FORECAST.ETS 2 2017 5 1123 目標期日 A16 **1** = 13 3 2017 981 6 値 D4:D15 **1** = {1026;1123;981;1005;1195;120... 4 2017 1005 7 ▲ = 参照 5 2018 8 1195 タイムライン ▲ = 数値 6 2018 1203 9 季節性 7 2018 954 10 データ補間 ▲ = 数値 v 11 8 2018 1044 9 2019 12 1088 指数平滑化法を使用して、今後の指定の目標期日における予測値を返します。 10 2019 13 1165 目標期日 には、Microsoft Excel が値を予測する対象となるデーク要素を指定します。 タイムラインで値のパターンを続ける必要があります。 11 2019 969 14 1154 12 2019 15 16 13 2020 15) 数式の結果 = 17 <u>この関数のヘルプ(H)</u> ОК キャンセル 18 19

[タイムライン]の右の欄をクリック後、セル A4~A15 をドラッグすると、下図のよう になりますので、[OK]をクリックします。

|    | А    | В    | С   | D       | E          | F  | G                                         | Н       | 1       | J             | К         | L            | М           | N     |  |  |  |
|----|------|------|-----|---------|------------|----|-------------------------------------------|---------|---------|---------------|-----------|--------------|-------------|-------|--|--|--|
| 1  | 四半期  | 月ごと  | この売 | 上高を基に20 | )20年第1匹    | 半期 | の売上高を予                                    | 予測す     | る       |               |           |              |             |       |  |  |  |
| 2  | 売上予な | 見    |     |         |            |    |                                           |         |         |               |           |              |             |       |  |  |  |
| 3  | 魽    | 年    | 四半期 | 売上高(万円) | 予測         |    | 目見#なの21#な                                 |         |         |               | -         |              | 2           | ~     |  |  |  |
| 4  | 1    | 2017 | 1   | 1026    |            |    |                                           |         |         |               |           |              | 1           | ^     |  |  |  |
| 5  | 2    | 2017 | 2   | 1123    |            |    | FORECAST.ETS                              |         |         |               |           |              |             |       |  |  |  |
| 6  | 3    | 2017 | 3   | 981     |            |    | 目標期日                                      | A16     |         | Ť             | = 13      |              |             | ^     |  |  |  |
| 7  | 4    | 2017 | 4   | 1005    |            |    | 值 D4:D15 全 = {1026;1123;981;1005;1195;120 |         |         |               |           |              |             |       |  |  |  |
| 8  | 5    | 2018 | 1   | 1195    |            |    | タイムライン                                    | A4:A15  |         | Ť             | = {1;2;3  | ;4;5;6;7;8;9 | 9;10;11;12} |       |  |  |  |
| 9  | 6    | 2018 | 2   | 1203    |            |    | 季節性                                       |         |         | 1             | = 数値      |              |             |       |  |  |  |
| 10 | 7    | 2018 | 3   | 954     |            |    | データ補間                                     |         |         | Ť             | = 数値      |              |             | ~     |  |  |  |
| 11 | 8    | 2018 | 4   | 1044    |            |    |                                           |         |         |               | = 1192.0  | 80078        |             |       |  |  |  |
| 12 | 9    | 2019 | 1   | 1088    |            |    | 指数平滑化法を使用し                                | して、今後の  | 指定の目標期  | 日における予測       | 値を返します。   |              |             |       |  |  |  |
| 13 | 10   | 2019 | 2   | 1165    |            |    |                                           | 目相      | 票期日 には、 | Microsoft Exc | xel が値を予測 | する対象となる      | データ要素を指注    | 定します。 |  |  |  |
| 14 | 11   | 2019 | 3   | 969     |            |    |                                           |         | <u></u> | ラインで値のパタ      | ーンを続ける必   | 、要があります。     |             |       |  |  |  |
| 15 | 12   | 2019 | 4   | 1154    |            |    |                                           |         |         |               |           |              |             |       |  |  |  |
| 16 | 15   | 2020 | 1   |         | 15,A4:A15) |    | 数式の結果 = 1192                              | .080078 |         |               |           |              |             |       |  |  |  |
| 17 |      |      |     |         |            |    | この関数のヘルプ(日)                               |         |         |               |           |              | )к ±        | 11729 |  |  |  |
| 18 |      |      |     |         |            |    |                                           |         |         |               |           |              |             | 1700  |  |  |  |
| 19 |      |      |     |         |            |    |                                           |         |         |               |           |              |             |       |  |  |  |

#### 下図のようになります。

|    | А   | В    | С   | D       | E           |    |
|----|-----|------|-----|---------|-------------|----|
| 1  | 四半期 | 朝ごと  | との売 | 上高を基に20 | )20年第1四半    | É₿ |
| 2  | 売上予 | 想    |     |         |             |    |
| 3  | 期   | 年    | 四半期 | 売上高(万円) | 予測          |    |
| 4  | 1   | 2017 | 1   | 1026    |             |    |
| 5  | 2   | 2017 | 2   | 1123    |             |    |
| 6  | 3   | 2017 | 3   | 981     |             |    |
| 7  | 4   | 2017 | 4   | 1005    |             |    |
| 8  | 5   | 2018 | 1   | 1195    |             |    |
| 9  | 6   | 2018 | 2   | 1203    |             |    |
| 10 | 7   | 2018 | 3   | 954     |             |    |
| 11 | 8   | 2018 | 4   | 1044    |             |    |
| 12 | 9   | 2019 | 1   | 1088    |             |    |
| 13 | 10  | 2019 | 2   | 1165    |             |    |
| 14 | 11  | 2019 | 3   | 969     |             |    |
| 15 | 12  | 2019 | 4   | 1154    |             |    |
| 16 | 13  | 2020 | 1   |         | 1192.080078 |    |
| 17 |     |      |     |         |             |    |

### 予測値をグラフへ反映させます。 [グラフエリア]をクリックすると、下図のようになります。

|    | А   | в    | С   | D       | E           | F    | G        | н   |    | I  | J   | К            | L   | М          | N      | 0            |
|----|-----|------|-----|---------|-------------|------|----------|-----|----|----|-----|--------------|-----|------------|--------|--------------|
| 1  | 四半期 | 明ごと  | との売 | 上高を基に20 | 20年第1四      | 半期の見 | 志上高      | を予測 | する |    |     |              |     |            |        |              |
| 2  | 売上予 | 想    |     |         |             |      | _        |     |    |    |     |              |     |            |        |              |
| 3  | 期   | 年    | 四半期 | 売上高(万円) | 予測          |      |          |     |    |    | 売上  | 。<br>.高(万円)  |     |            | _      |              |
| 4  | 1   | 2017 | 1   | 1026    |             |      | 1400 —   |     |    |    |     |              |     | + <b>†</b> |        |              |
| 5  | 2   | 2017 | 2   | 1123    |             |      |          |     |    |    |     |              |     | グラ         | フェリア   | <i>4</i>     |
| 6  | 3   | 2017 | 3   | 981     |             |      | 1200 —   |     |    |    |     |              |     |            | ~      | $\mathbf{Y}$ |
| 7  | 4   | 2017 | 4   | 1005    |             |      | 1000     |     |    | _/ |     | $\backslash$ |     |            | $\sim$ |              |
| 8  | 5   | 2018 | 1   | 1195    |             |      |          |     |    |    |     |              |     | •          |        |              |
| 9  | 6   | 2018 | 2   | 1203    |             |      | 800 -    |     |    |    |     |              |     |            |        |              |
| 10 | 7   | 2018 | 3   | 954     |             |      | 600      |     |    |    |     |              |     |            |        | Ĭ            |
| 11 | 8   | 2018 | 4   | 1044    |             |      | 000      |     |    |    |     |              |     |            |        |              |
| 12 | 9   | 2019 | 1   | 1088    |             |      | 400      |     |    |    |     |              |     |            |        |              |
| 13 | 10  | 2019 | 2   | 1165    |             |      |          |     |    |    |     |              |     |            |        |              |
| 14 | 11  | 2019 | 3   | 969     |             |      | 200 —    |     |    |    |     |              |     |            |        |              |
| 15 | 12  | 2019 | 4   | 1154    |             |      | 0 —      |     |    |    |     |              |     |            |        |              |
| 16 | 13  | 2020 | 1   |         | 1192.080078 |      | <u> </u> | 1 2 | 3  | 4  | 5 6 | 7            | 8 9 | 10 11      | 12     |              |
| 17 |     |      |     |         |             |      |          |     |    |    |     |              |     |            |        | Ŭ            |
| 18 |     |      |     |         |             |      |          |     |    |    |     |              |     |            |        |              |

青い枠線の右下にマウスポインタを合わせると下図のように左右の矢印になるので、 セル E16 ヘドラッグします。

|    | А       | В    | С   | D       | E           |
|----|---------|------|-----|---------|-------------|
| 1  | 四半期     | 明ごと  | この売 | 上高を基に20 | 20年第1四半     |
| 2  | 売上予     | 想    |     |         |             |
| 3  | 期       | 年    | 四半期 | 売上高(万円) | 予測          |
| 4  | 1       | 2017 | 1   | 1026    |             |
| 5  | 2       | 2017 | 2   | 1123    |             |
| 6  | 3       | 2017 | 3   | 981     |             |
| 7  | 4       | 2017 | 4   | 1005    |             |
| 8  | 5       | 2018 | 1   | 1195    |             |
| 9  | 6       | 2018 | 2   | 1203    |             |
| 10 | 7       | 2018 | 3   | 954     |             |
| 11 | 8       | 2018 | 4   | 1044    |             |
| 12 | 9       | 2019 | 1   | 1088    |             |
| 13 | 10      | 2019 | 2   | 1165    |             |
| 14 | 11      | 2019 | 3   | 969     |             |
| 15 | 12 2019 |      | 4   | 1154    |             |
| 16 | 13      | 2020 | 1   |         | 1192.080078 |
| 17 |         |      |     |         |             |
|    |         |      |     |         |             |

下図のようにグラフ内にオレンジの点が表示されます。

|    | А   | В    | С   | D       | E           | F   | G     | Н      | 1   | J             | K            | L    | М     | N     | 0            |
|----|-----|------|-----|---------|-------------|-----|-------|--------|-----|---------------|--------------|------|-------|-------|--------------|
| 1  | 四半期 | 朝ごと  | との売 | 上高を基に20 | 20年第1四      | 半期の | 売上高   | を予測す   | する  |               |              |      |       |       |              |
| 2  | 売上予 | 想    |     |         |             |     |       |        |     |               |              |      |       |       |              |
| 3  | 期   | 年    | 四半期 | 売上高(万円) | 予測          |     |       |        |     | <b>→→</b> 売上高 | (万円) -       | ━-予測 |       |       |              |
| 4  | 1   | 2017 | 1   | 1026    |             |     | 1400  |        |     |               |              |      |       |       |              |
| 5  | 2   | 2017 | 2   | 1123    |             |     |       |        |     |               |              |      |       |       | <u> </u>     |
| 6  | 3   | 2017 | 3   | 981     |             |     | 1200  |        |     | ~             |              | _    | ~     | •     | $\mathbf{Y}$ |
| 7  | 4   | 2017 | 4   | 1005    |             |     | 1000  | $\sim$ |     |               | $\backslash$ |      |       |       |              |
| 8  | 5   | 2018 | 1   | 1195    |             |     |       |        |     |               |              |      | •     |       |              |
| 9  | 6   | 2018 | 2   | 1203    |             |     | 800 - |        |     |               |              |      |       |       |              |
| 10 | 7   | 2018 | 3   | 954     |             |     | 600   |        |     |               |              |      |       |       | Ĭ            |
| 11 | 8   | 2018 | 4   | 1044    |             |     | 600   |        |     |               |              |      |       |       |              |
| 12 | 9   | 2019 | 1   | 1088    |             |     | 400   |        |     |               |              |      |       |       |              |
| 13 | 10  | 2019 | 2   | 1165    |             |     |       |        |     |               |              |      |       |       |              |
| 14 | 11  | 2019 | 3   | 969     |             |     | 200   |        |     |               |              |      |       |       |              |
| 15 | 12  | 2019 | 4   | 1154    |             |     | 0     |        |     |               |              |      |       |       |              |
| 16 | 13  | 2020 | 1   |         | 1192.080078 |     |       | 1 2    | 3 4 | 5 6           | 7            | 8 9  | 10 11 | 12 13 |              |
| 17 |     |      |     |         |             |     |       |        |     |               |              |      |       |       |              |

## 空白セルをクリックして完成です。

|    | А   | В    | С   | D       | E           | F   | G                | н        | 1   | J      | К            | L    | M          | N     | 0 |
|----|-----|------|-----|---------|-------------|-----|------------------|----------|-----|--------|--------------|------|------------|-------|---|
| 1  | 四半期 | 明ごと  | との売 | 上高を基に20 | 20年第1四      | 半期の | 売上高 <sup>:</sup> | を予測す     | る   |        |              |      |            |       |   |
| 2  | 売上予 | 想    |     |         |             |     |                  |          |     |        |              |      |            |       |   |
| 3  | 期   | 年    | 四半期 | 売上高(万円) | 予測          |     |                  |          | _   | ━売上高(万 | 7円) 🗕        | 予測   |            |       |   |
| 4  | 1   | 2017 | 1   | 1026    |             |     | 1400             |          |     |        |              |      |            |       |   |
| 5  | 2   | 2017 | 2   | 1123    |             |     |                  |          |     |        |              |      |            |       |   |
| 6  | 3   | 2017 | 3   | 981     |             |     | 1200             |          |     |        |              | ~    |            | •     |   |
| 7  | 4   | 2017 | 4   | 1005    |             |     | 1000             | $\frown$ |     |        |              |      | $\searrow$ |       |   |
| 8  | 5   | 2018 | 1   | 1195    |             |     |                  |          |     |        | $\checkmark$ |      | •          |       |   |
| 9  | 6   | 2018 | 2   | 1203    |             |     | 800              |          |     |        |              |      |            |       |   |
| 10 | 7   | 2018 | 3   | 954     |             |     | 600              |          |     |        |              |      |            |       |   |
| 11 | 8   | 2018 | 4   | 1044    |             |     | 600              |          |     |        |              |      |            |       |   |
| 12 | 9   | 2019 | 1   | 1088    |             |     | 400              |          |     |        |              |      |            |       |   |
| 13 | 10  | 2019 | 2   | 1165    |             |     |                  |          |     |        |              |      |            |       |   |
| 14 | 11  | 2019 | 3   | 969     |             |     | 200 —            |          |     |        |              |      |            |       |   |
| 15 | 12  | 2019 | 4   | 1154    |             |     | 0                |          |     |        |              |      |            |       |   |
| 16 | 13  | 2020 | 1   |         | 1192.080078 |     |                  | 1 2      | 3 4 | 5 6    | 7 8          | 9 10 | 11 :       | 12 13 |   |
| 17 |     |      |     |         |             |     |                  |          |     |        |              |      |            |       |   |